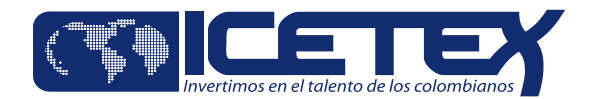

# ¿Cómo solicitar tu crédito Pasaporte a la Ciencia? Nuestros formularios han cambiado. Te contamos

cómo realizar tu solicitud de crédito.

#### Ingresa a www.icetex.gov.co

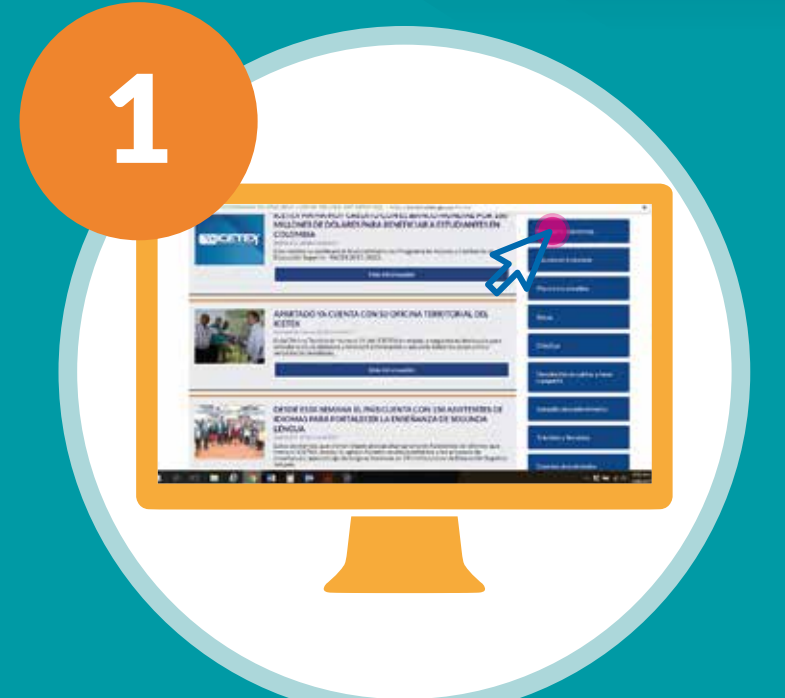

Ingresa a la sección Pasaporte a la Ciencia en el portal web del ICETEX, accediendo en la parte lateral derecha del portal.

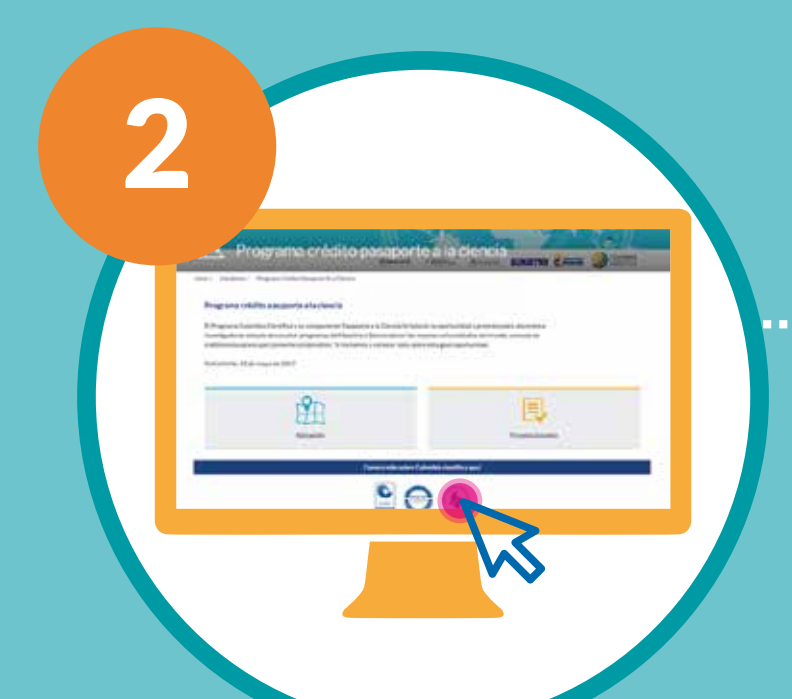

Accede a la opción Preseleccionados y luego da clic en el botón "Solicita tu crédito".

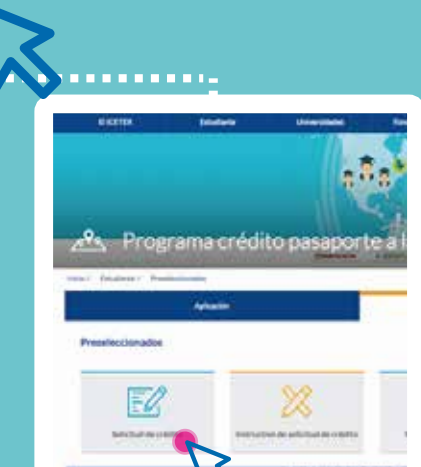

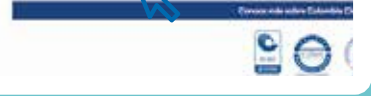

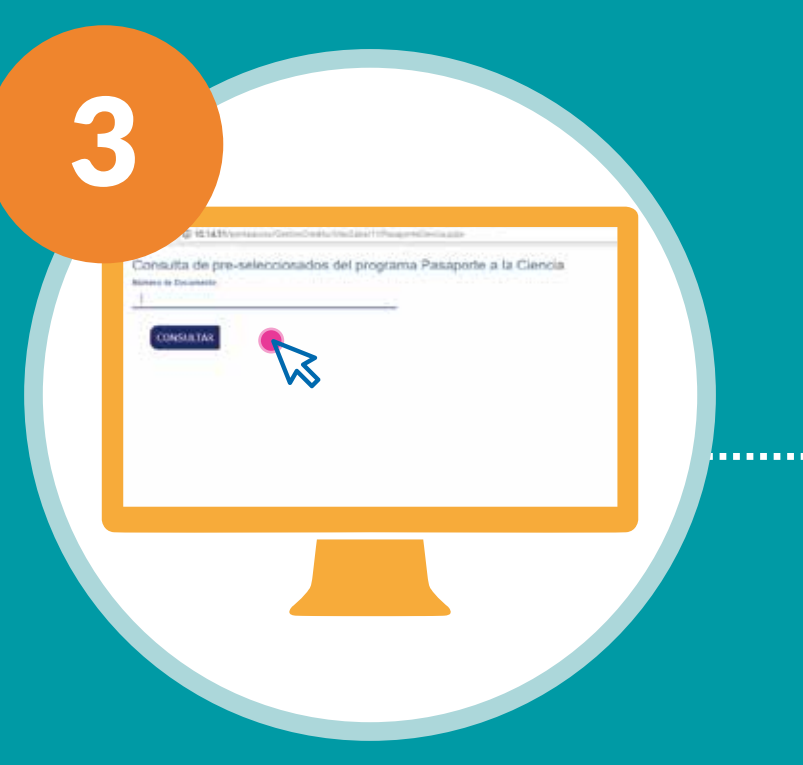

Para acceder, asegúrate de ser parte de los preseleccionados del programa, digita tu documento de identidad, y accede al link indicado.

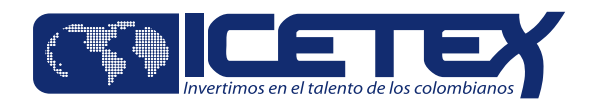

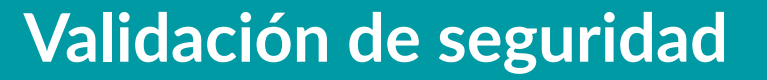

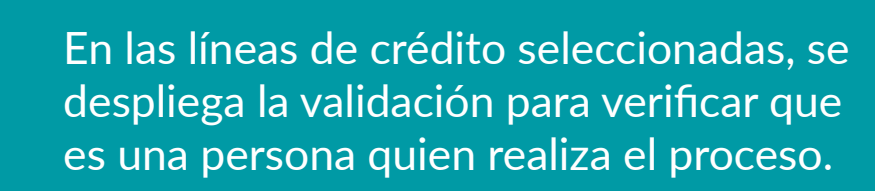

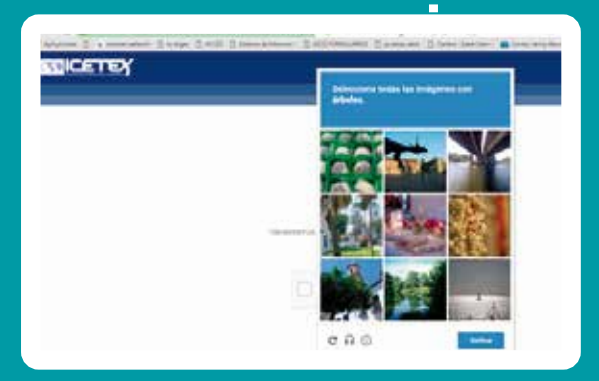

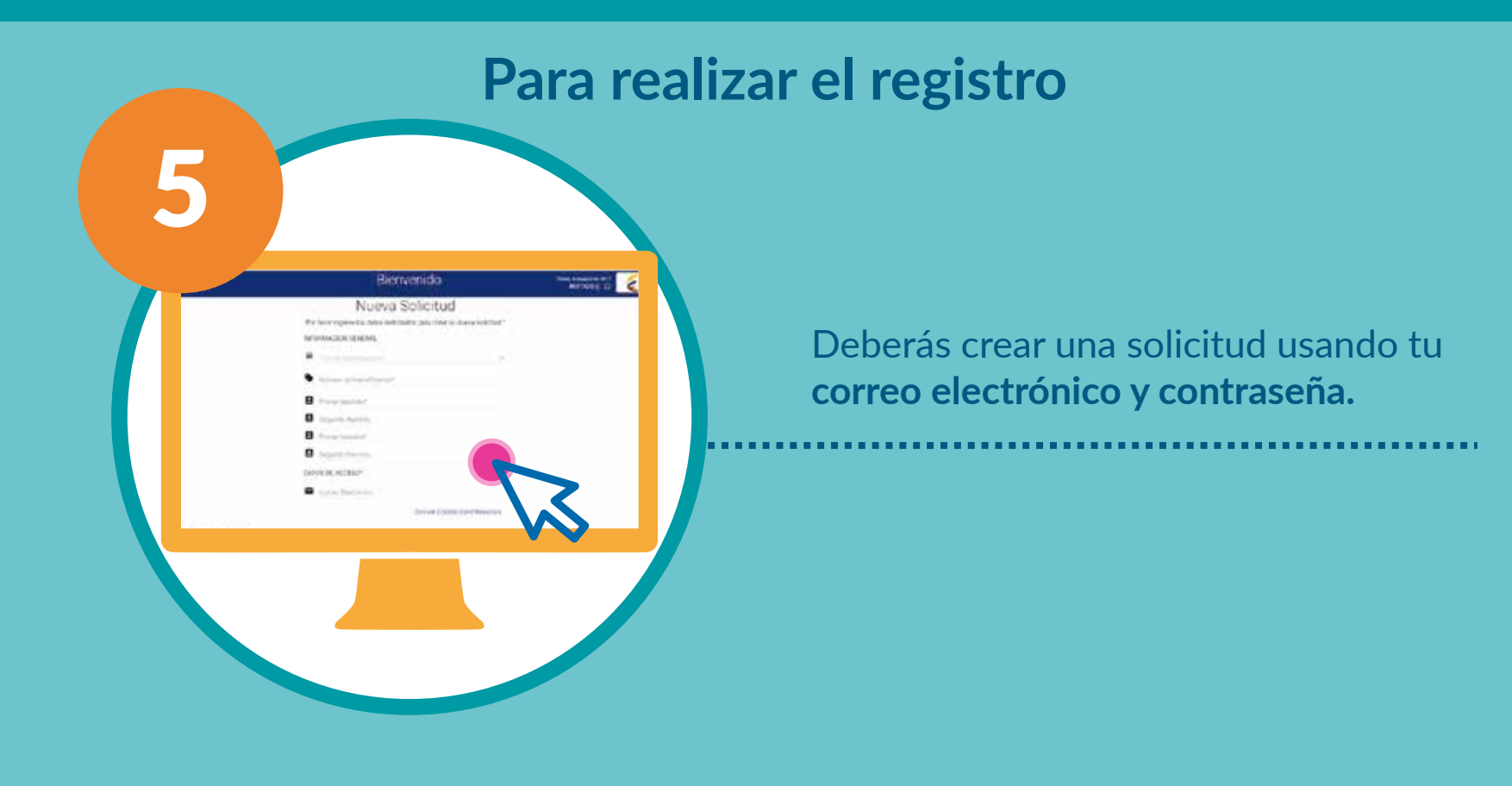

#### Al diligenciar la información

| Nutiva Solicitud                                         |                                                                                                    |
|----------------------------------------------------------|----------------------------------------------------------------------------------------------------|
|                                                          |                                                                                                    |
| a second                                                 |                                                                                                    |
| state<br>No di contribució en colo colo fondo en estato. |                                                                                                    |
| 1                                                        |                                                                                                    |
| <b>S</b>                                                 |                                                                                                    |
|                                                          |                                                                                                    |
|                                                          |                                                                                                    |
|                                                          |                                                                                                    |
|                                                          |                                                                                                    |
|                                                          |                                                                                                    |
|                                                          |                                                                                                    |
|                                                          | And the second second sec |

4

Plataforma Servicios

Ten en cuenta que si solicitas crédito para:

Una vez digites tu correo electrónico, da click en la opción ENVIAR CÓDIGO CONFIRMACIÓN.

Una vez tengas tu código de confirmación, podrás acceder a la plataforma con el correo y contraseña creados.

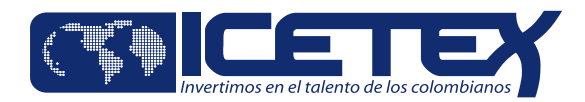

## Ingresa a la aplicación y diligencia el Formulario del Crédito

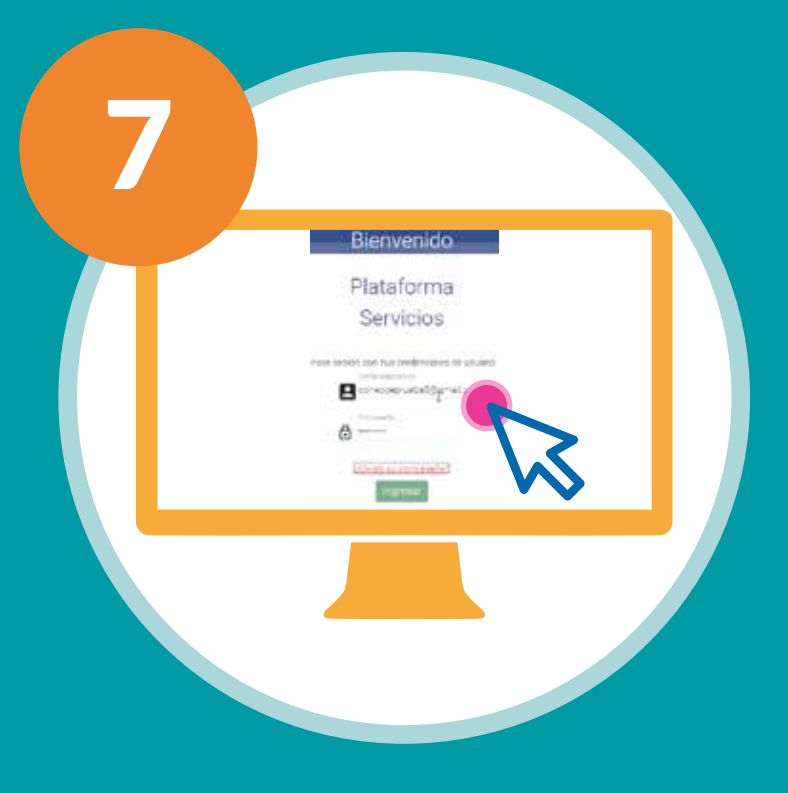

Diligencia el correo y contraseña registrados previamente y da clic en **"Ingresar".** 

#### Para realizar el registro

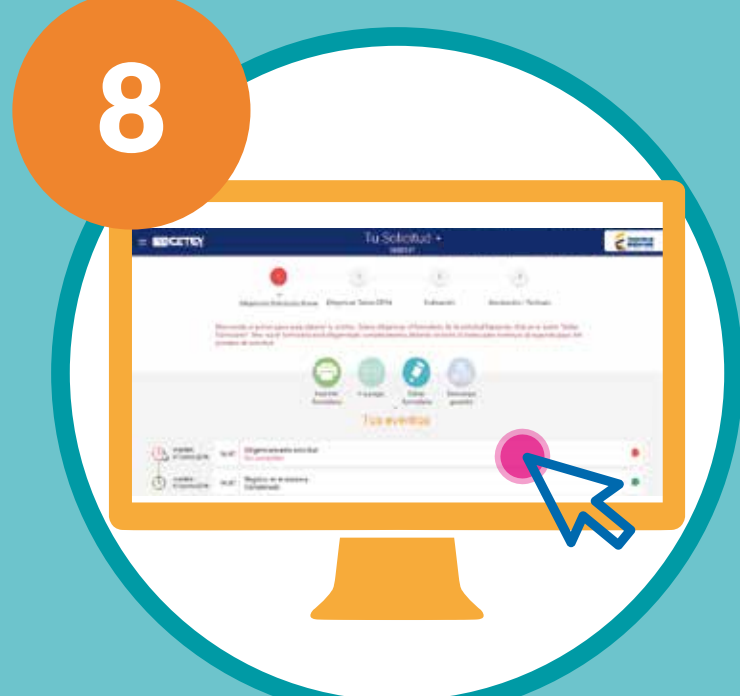

Una vez ingreses a la plataforma de solicitud, se mostrará en la pantalla de inicio el seguimiento a las etapas del proceso de inscripción.

Formulario Incompleto

Pendiente de Aprobacion

Finalizado exitosamente

#### Para diligenciar el formulario

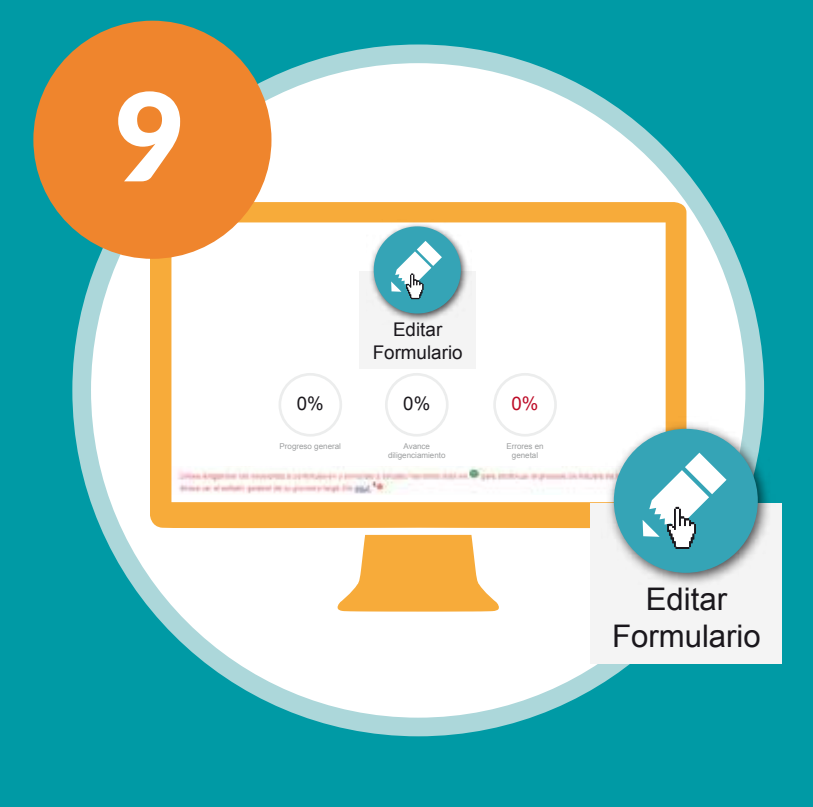

Para diligenciar el formulario, debes seleccionar la opción "Editar Formulario".

En la parte superior de la imagen se podrá visualizar el porcentaje de progreso del diligenciamiento del formulario.

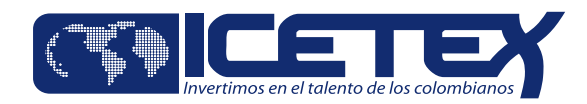

#### Al seleccionar "Editar formulario"

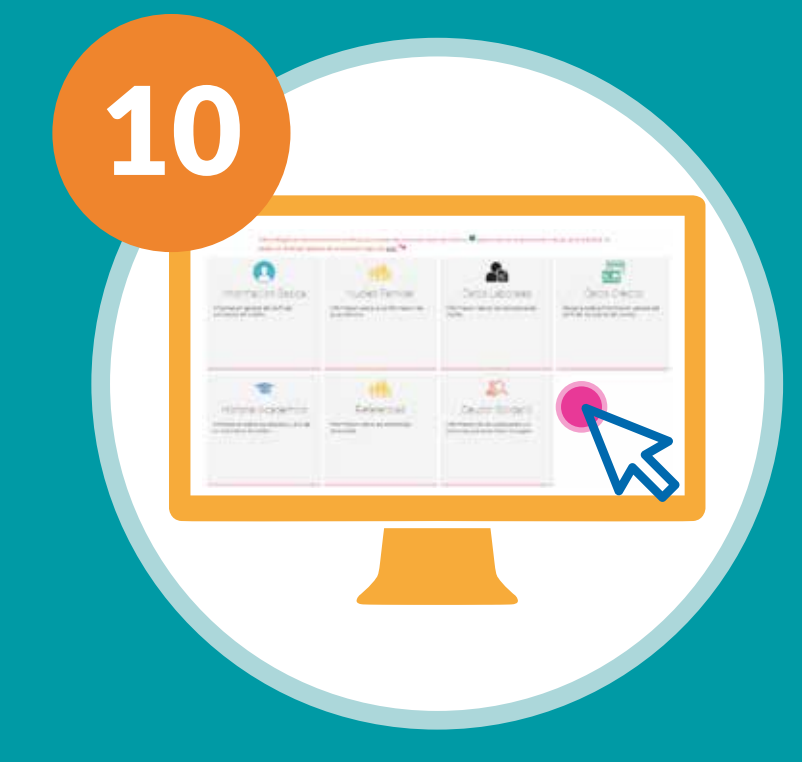

Se visualizarán las secciones habilitadas para el diligenciamiento de los datos en la solicitud del crédito.

Los datos ingresados podrán ser guardados en la medida en que sean diligenciados.

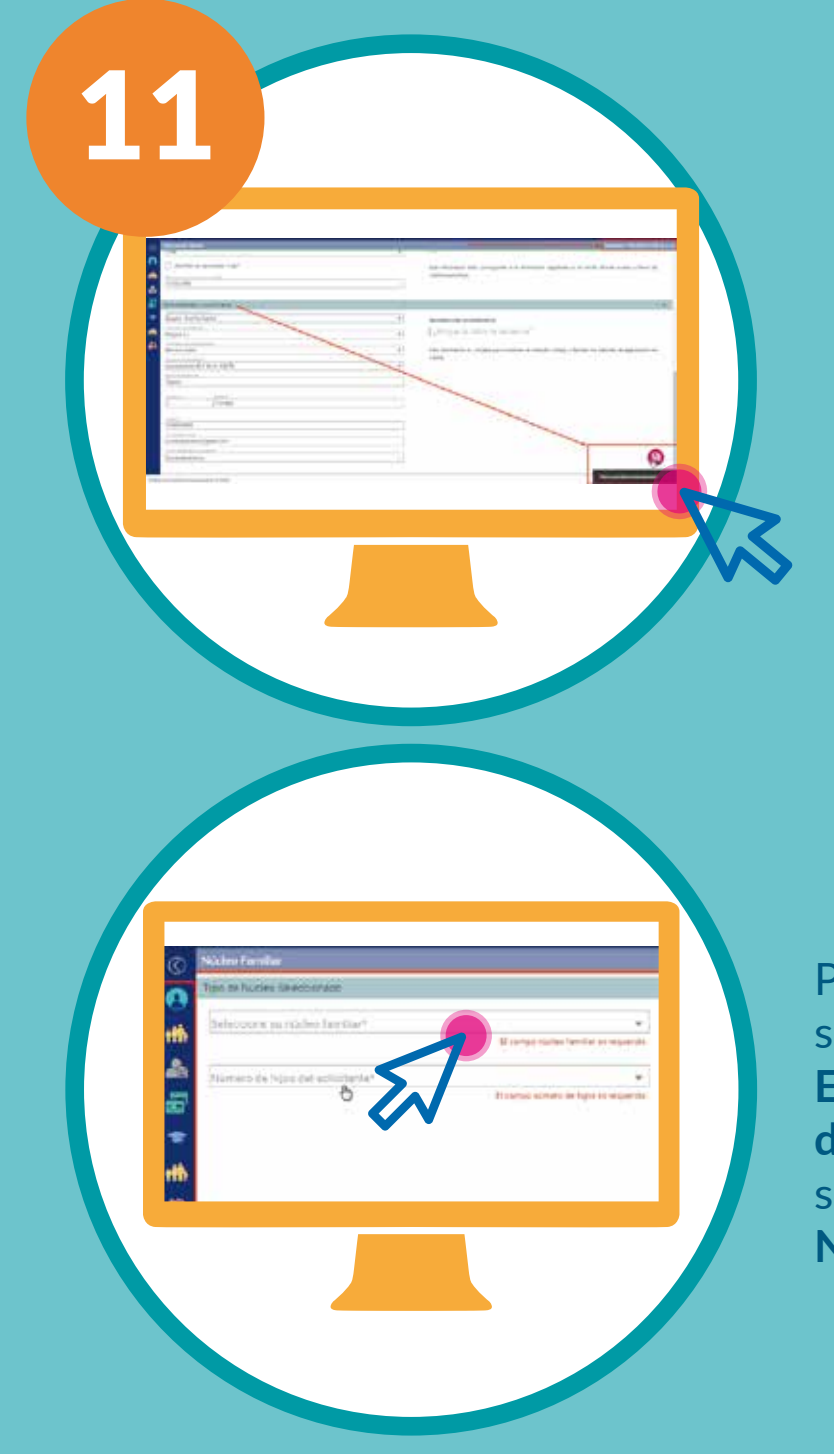

Para que se habiliten los campos de la sección del Núcleo Familiar, el campo

**ESTADO CIVIL**, en la sección **Datos Básicos**, **debe estar diligenciado**. De lo contrario no se habilitará el campo de selección del **Núcleo familiar**.

| = EBCETRY                                                                                                    | Tu Solicitud - | in the second second                               |
|----------------------------------------------------------------------------------------------------|----------------|----------------------------------------------------|
| A second second se |                | NUMBER<br>19. Land Trace of<br>Land Land Land Mark |

Al lado izquierdo podrás encontrar las secciones del formulario.

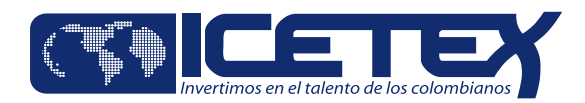

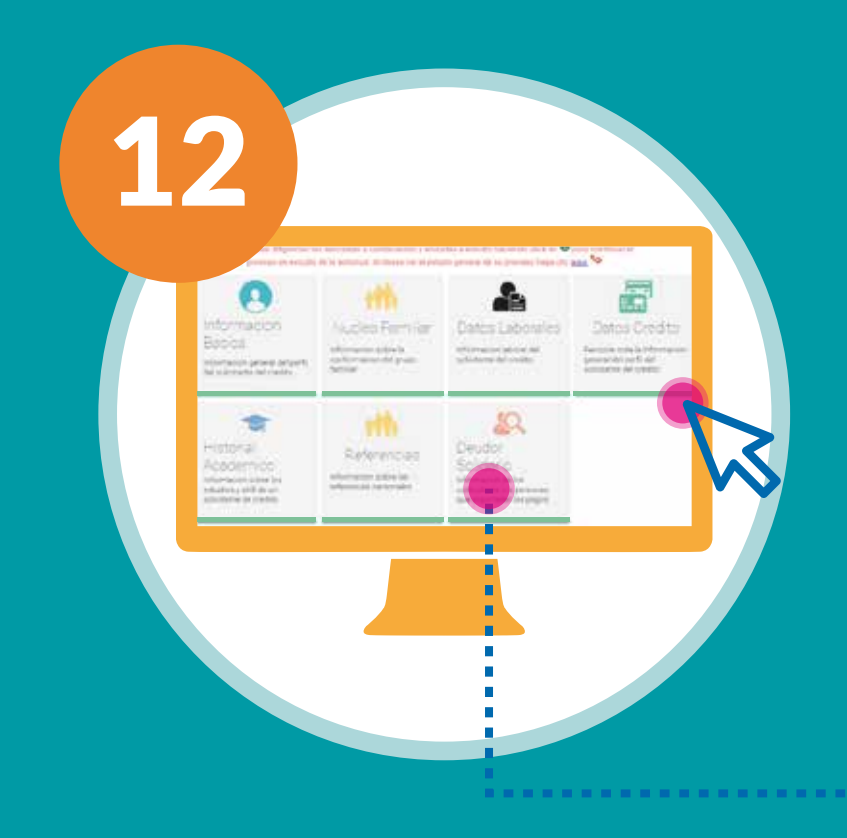

Una vez diligencias toda la información, visualizarás unas etiquetas verdes en cada sección del formulario, indicando que está completo este proceso.

En este espacio deberás diligenciar la información de un deudor solidario, y luego en el registro de CIFIN diligenciarás los dos perfiles de deudores solidarios requeridos para el programa.

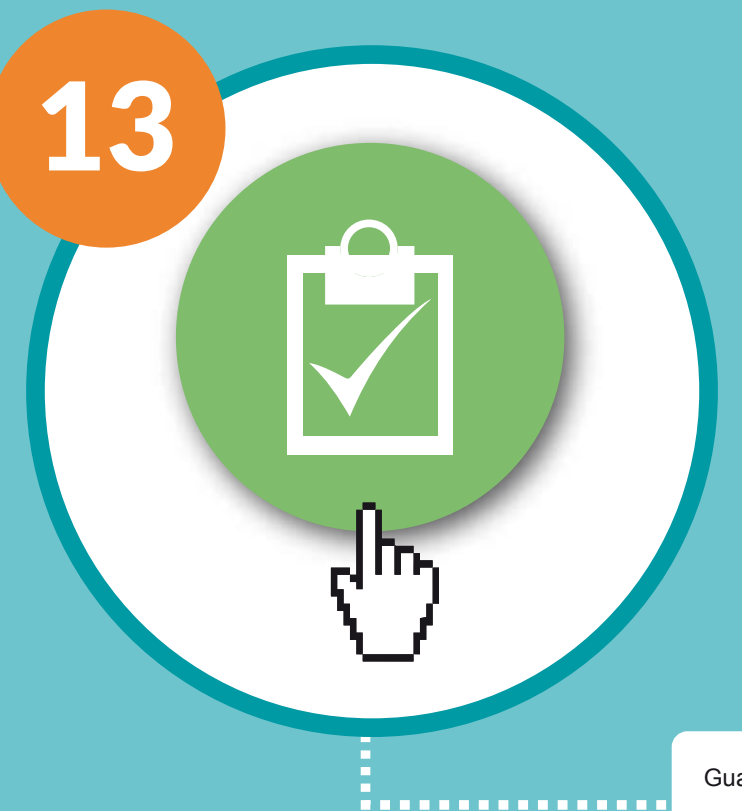

Al completar la información del formulario, debes dar clic en el botón (), para enviar la información y así poder continuar con el **Paso 2 (Diligenciar Datos CIFIN)** para el estudio de la solicitud.

Al dar clic se generará un mensaje de confirmación del envío exitoso.

Guardado Exitosamente

¡Su formulario de solicitud ha sido recibido exitosamente! A continuación, será direccionado a la página de consulta de estado del proceso, para continuar con el trámite.

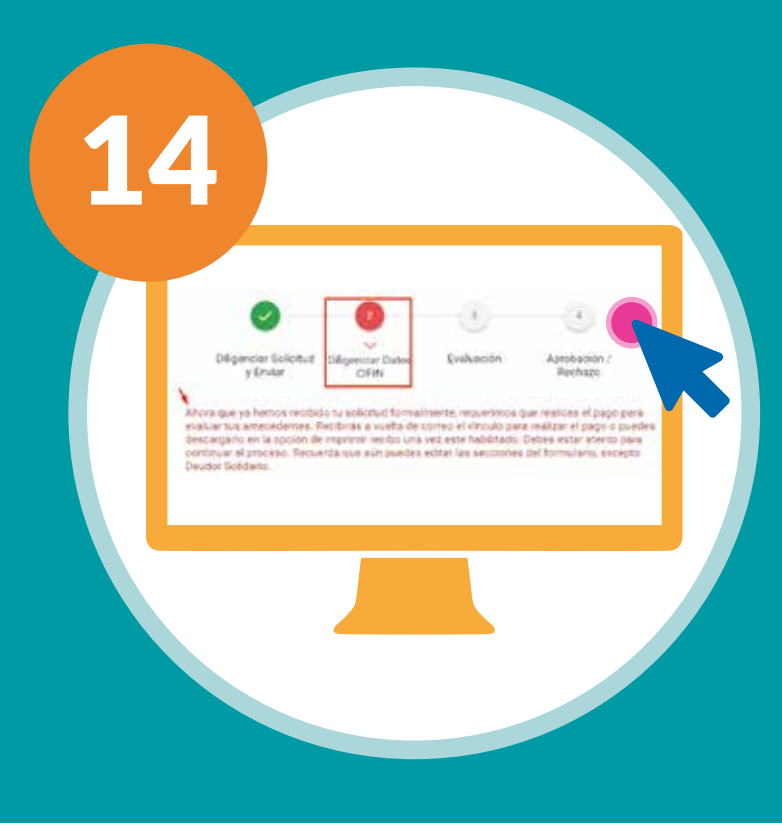

En la barra de progreso, podrás visualizar el paso a seguir en la solicitud del crédito.

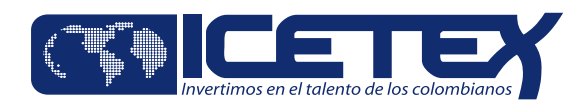

### **Diligenciar Datos CIFIN**

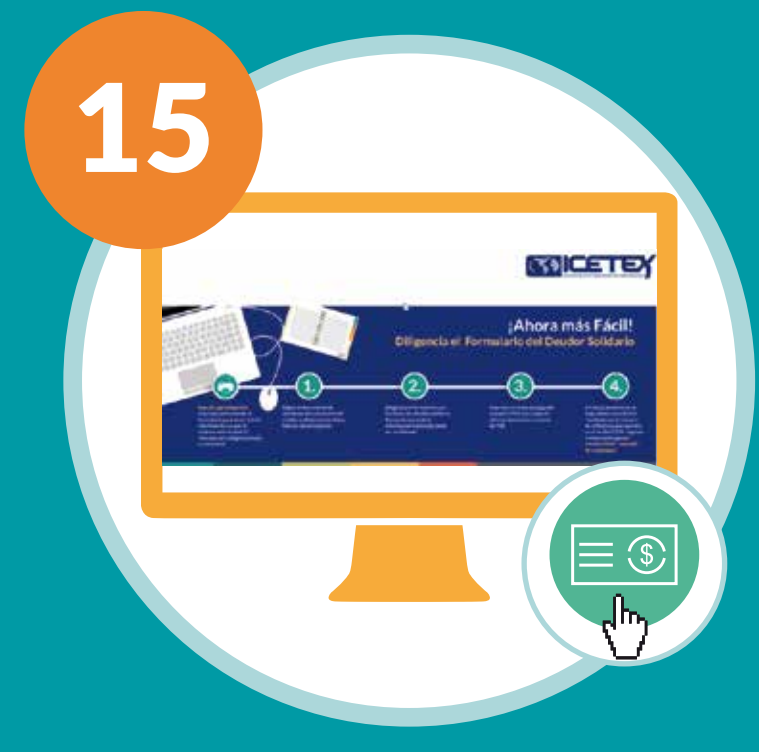

Después del envío del formulario, se habilitará el pago de estudio del deudor solidario.

Esto se realiza mediante la opción:

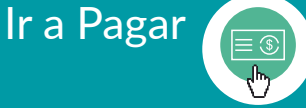

Esta opción te redireccionará a la página de ASOBANCARIA, donde se generará el recibo de pago de estudio para el deudor solidario

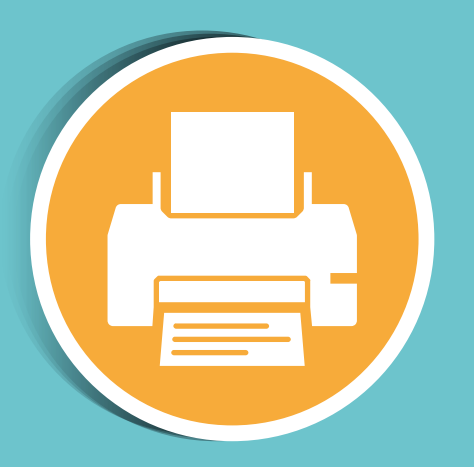

Imprime el recibo CIFIN (Central de Información Financiera) y cancela en el banco o por PSE \$27.000, por concepto de derechos de estudio del historial financiero de los deudores solidarios y estudiante. En 24 horas podrás consultar el resultado del estudio.

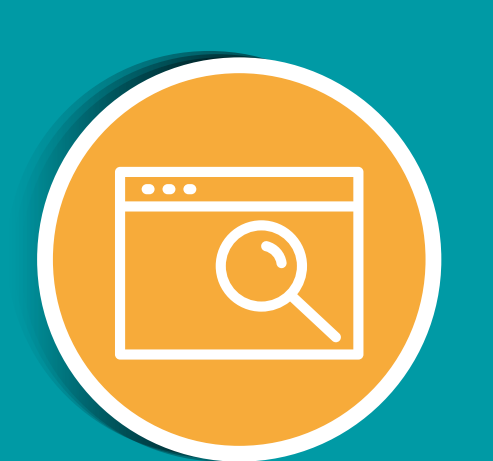

Consulta el resultado del estudio de antecedentes crediticios CIFIN en el link **"Consulta de Resultados".** 

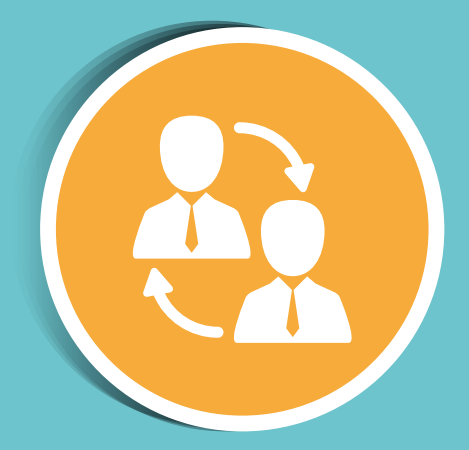

En caso de no ser aprobado alguno de los deudores solidarios, debes volver a ingresar un nuevo deudor solidario.

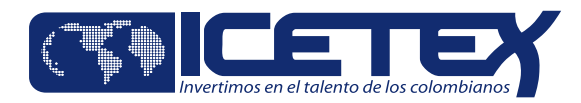

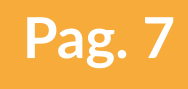

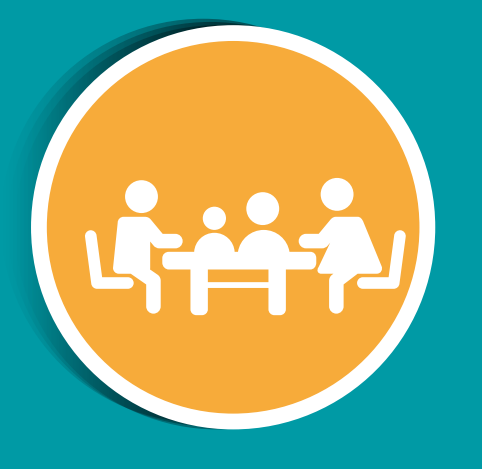

Una vez tus deudores solidarios sean aprobados, tu solicitud de crédito quedará en firme e ingresará a análisis en comité de crédito.

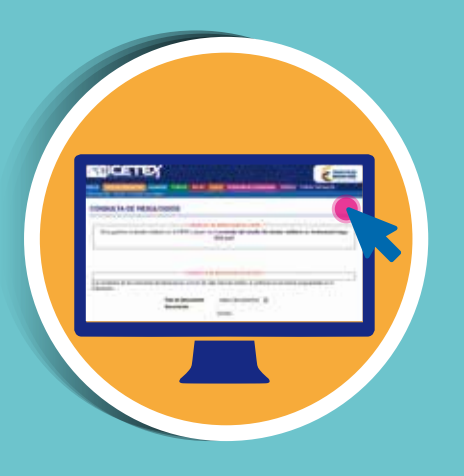

Consulta los resultados de tu solicitud conforme con el calendario de publicación de resultados establecido.

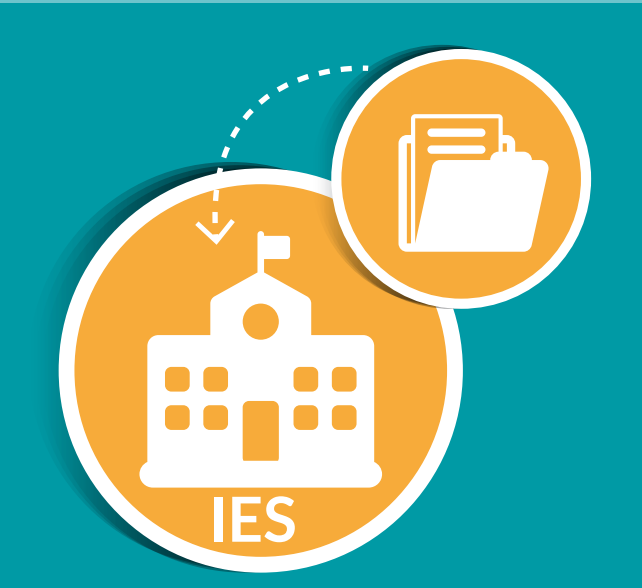

Una vez aprobado tu crédito, presenta ante la Oficina del ICETEX todos los documentos que soporten la información registrada en el formulario de solicitud, conforme con lo establecido en el manual de legalización de la línea de crédito.

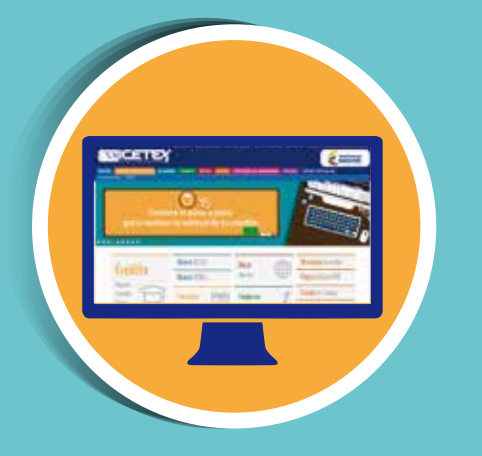

16

Monitorea el estado de tu crédito a través de la página web de ICETEX, hasta que las garantías y la documentación presentada no obtengan la viabilidad jurídica, no se efectuará el desembolso.

#### Evaluación / Aprobación y Rechazo

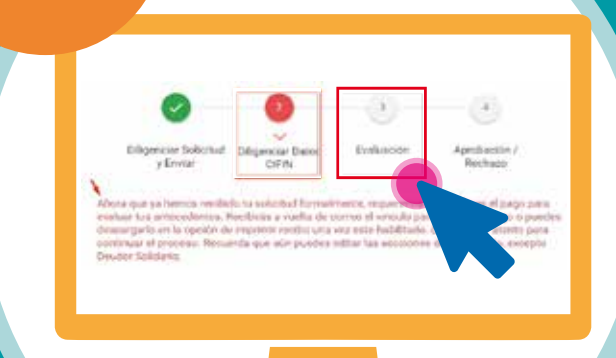

Recuerda que el estudio del Deudor solidario por parte de CIFIN tiene una duración de 24hrs.

¡Felicitaciones! Tu solicitud de crédito se encuentra en periodo de Evaluación.